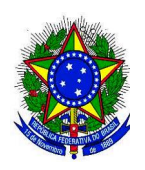

# SERVIÇO PÚBLICO FEDERAL UNIVERSIDADE FEDERAL DE SANTA CATARINA Pró-Reitoria de Administração - PROAD Departamento de Licitações - DPL

Rua Desembargador Vitor Lima, nº 222, 5º andar, Prédio da Reitoria II Bairro Trindade – Florianópolis/SC – CEP 88.040-400 CNPJ/MF nº 83.899.526/0001-82 Telefones: **(48) 3721-4429/4419** 

Website: www.ufsc.br/cpl - E-mail: licitacoes.dpl@contato.ufsc.br

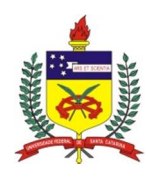

Tutorial para realização do processo de Aceitação no Pregão Eletrônico via Comprasnet Versão 1.1 ó 30/07/14

# I. INTRODUÇÃO

O presente tutorial tem por objetivo nortear a equipe de apoio no processo de análise das propostas comerciais elaboradas nos pregões eletrônicos realizados através da plataforma de compras do governo federal, o Comprasnet.

Neste documento serão utilizados recursos visuais que guiarão o usuário passo-a-passo no acesso ao sistema.

## II. TUTORIAL

O primeiro passo é acessar a plataforma de compras do governo federal, o Comprasnet, através do endereço eletrônico <u>http://www.comprasgovernamentais.gov.br/</u>.

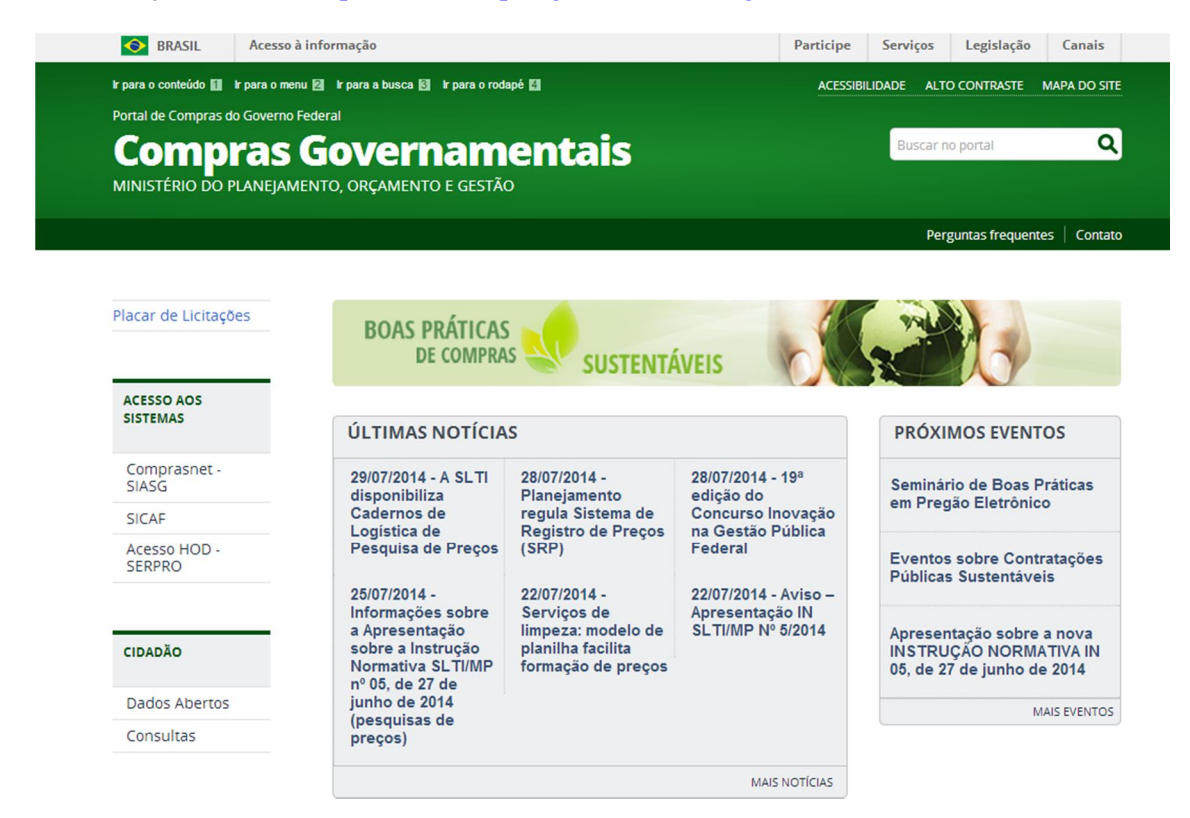

Figura 1 - Tela inicial do Comprasnet

Após a realização da etapa de lances, as propostas tornam-se passíveis de consulta pública. Por meio desta temos conhecimento das empresas que participaram do certame, bem como as informações pertinentes a sua proposta, como preço, marca e fabricante.

Para efetuar a consulta siga os passos abaixo:

1) Ir até o menu õConsultasö

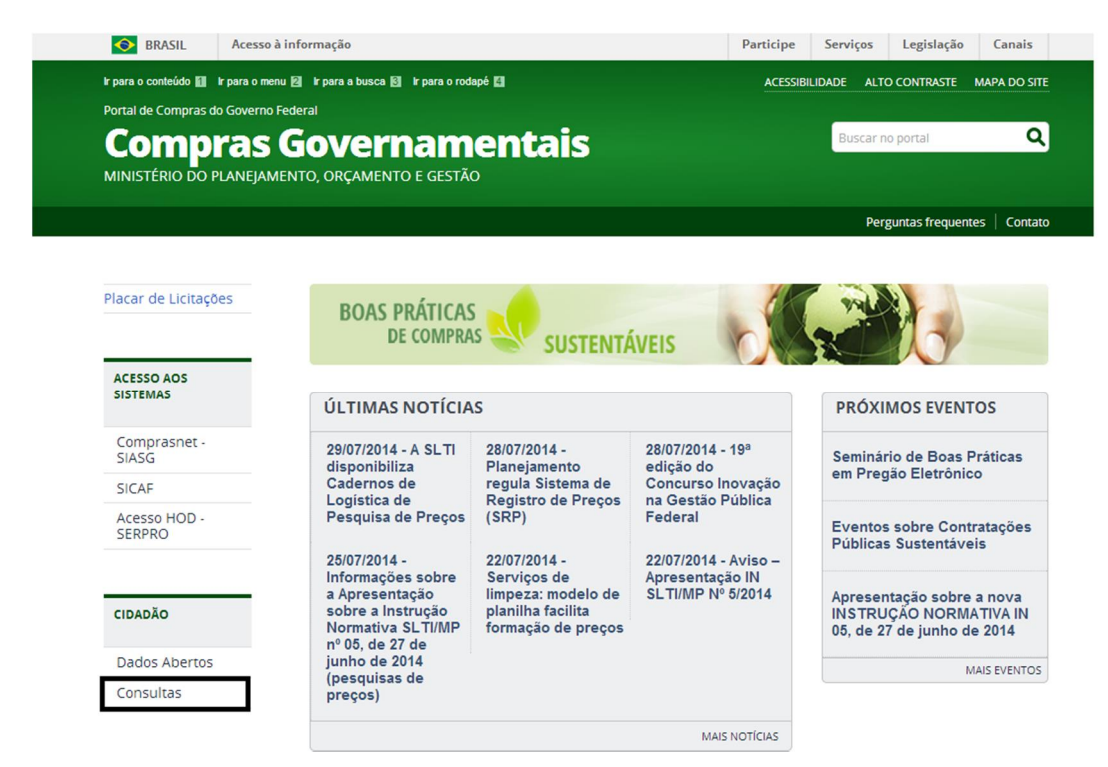

#### Figura 2 - utilizar menu "Consultas"

2) Nas opções de consulta utilizar a opção õPregõesö.

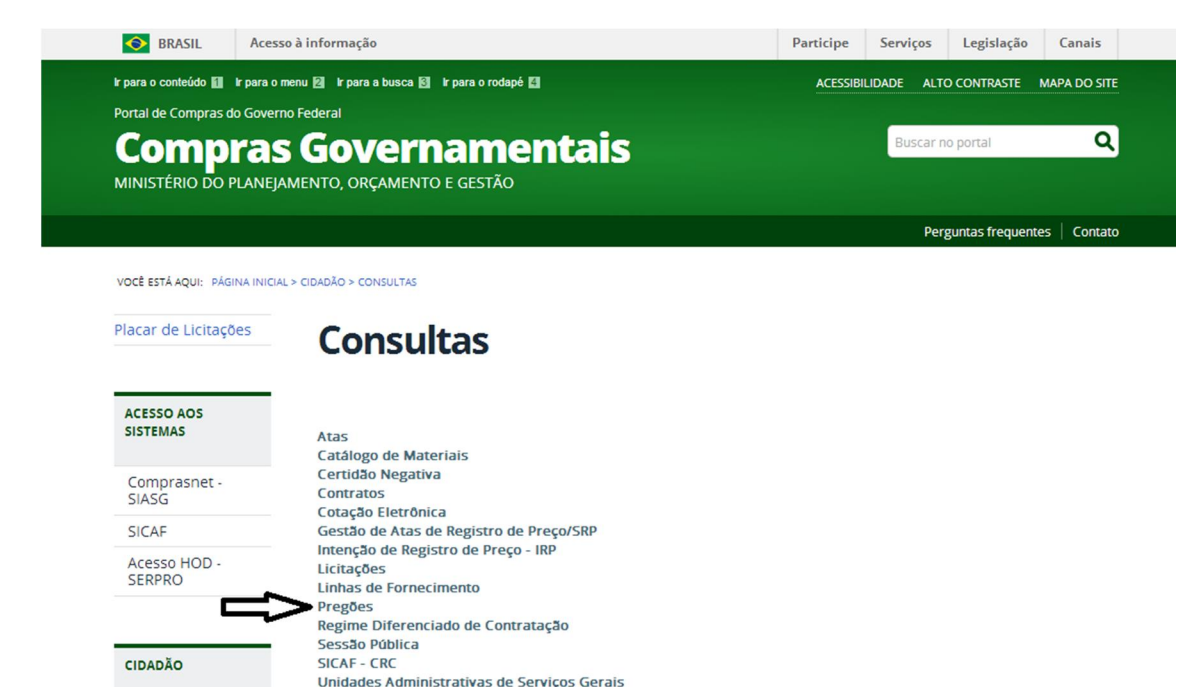

Figura 3 - "Menu Consultas" - Pregões

### 3) No menu Pregões utilizar a opção õEm andamentoö.

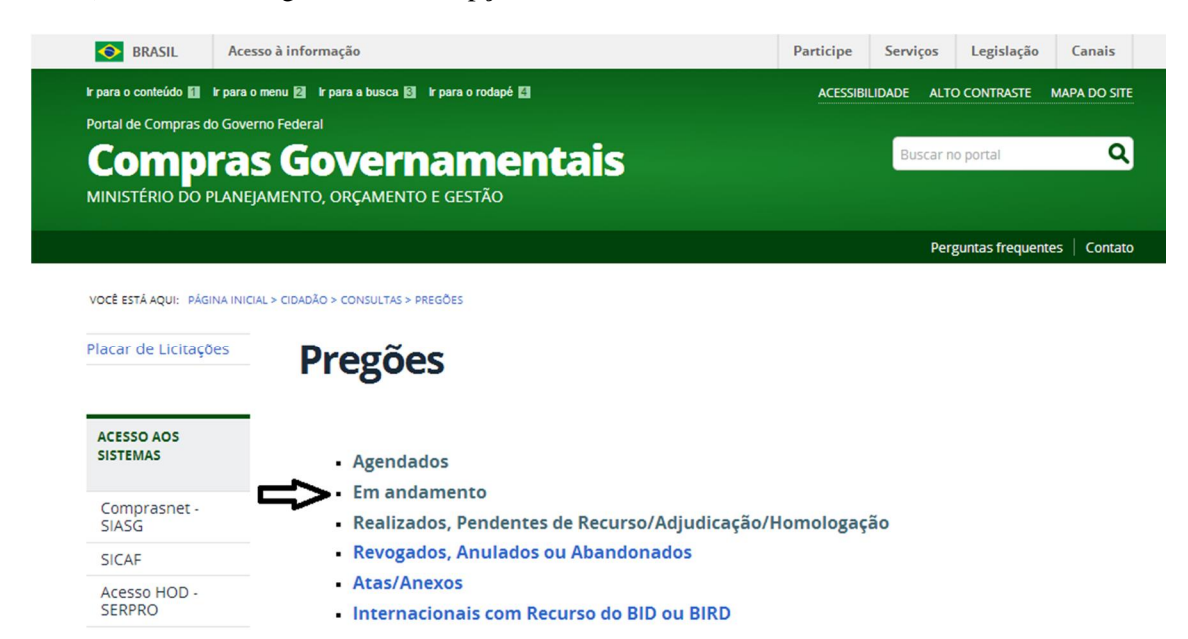

#### Figura 4 - "Menu Pregões" - Em andamento

- 4) Na próxima tela será apresentado o formulário solicitando informações sobre o pregão a ser consultado. Preenche-lo da seguinte forma:
  - Campo situação: selecionar a opção <u>õTodasö</u>
  - Campo Cód. UASG: preencher com o número <u>õ153163ö</u> (UASG UFSC)
  - Campo Número Pregão: preencher com o número e ano do pregão. Exemplo: <u>õ1502014ö</u>

| Portal de Comp                        | ras Governamentais  |                                                                      |
|---------------------------------------|---------------------|----------------------------------------------------------------------|
| ACOMPANHAMENTO D                      | E PREGÃO            |                                                                      |
| Pesquisa por: PREG                    | ÕES EM ANDAMEN      | ντο                                                                  |
| Pregão                                | Eletrônico          | Presencial                                                           |
| Registro de Preço                     | •                   | Equalização por ICMS 🔹                                               |
| Situação                              | Todas               | ▼                                                                    |
| Tipo de Suspensão:                    |                     | <b>v</b>                                                             |
| UF                                    |                     | T                                                                    |
|                                       | Л                   | Lista de Órgãos (máximo 5 órgãos)                                    |
| Cód. UASG<br>(Unid. de Compra)        | 153163 ou           | Selecionar<br>Excluir                                                |
| Número Pregão                         | 1502014 (P          | reencha número e ano. Ex: 102005)                                    |
| Data início do<br>envio de proposta   |                     | (dd/mm/aaaa)                                                         |
| Data início da<br>Sessão Pública      |                     | (dd/mm/aaaa)                                                         |
| <ul> <li>Caso queira fazer</li> </ul> | a pesquisa pela Uas | g clique no botão selecionar.                                        |
| <ul> <li>Caso seja informa</li> </ul> | do o código da Uasg | , a pesquisa será feita pelo código, a lista de UASGs será ignorada. |
| Limpar OK                             |                     |                                                                      |

Figura 5 - "Formulário dados do pregão"

5) Serão apresentadas a seguir as informações sobre o pregão consultado. É informado o número do pregão; a instituição responsável; data e hora do início e abertura das propostas; e as informações adicionais sobre o pregão, tais como avisos, questionamentos e impugnações.

O próximo passo é clicar sobre o número do pregão, conforme imagem abaixo:

| Portal de Compras do Governo Federal<br><b>Comprasnet</b><br>MINISTÉRIO DO PLANEJAMENTO ORÇAMENTO E GESTÃO<br>Portal de Compras Governamentais |                                |                                         |  |  |  |  |
|----------------------------------------------------------------------------------------------------|--------------------------------|-----------------------------------------|--|--|--|--|
| ➡ ACOMPANHAMENTO DE PREGÂ                                                                                                    | io                             |                                         |  |  |  |  |
| <ul> <li>Clique no número do pregão pregões Eletrônicos Em Andan</li> </ul>                                                                    | ara ver detalhes<br>nento      |                                         |  |  |  |  |
| Nº do Pregão                                                                                                    | Cód. UASG<br>(Unid. de Compra) | Nome da UASG<br>(Unid. de Compra)       |  |  |  |  |
| 3782013                                                                                                    | 153163                         | MEC - UNIV. FED. DE SANTA CATARINA - SC |  |  |  |  |
| Voltar                                                                                                    |                                |                                         |  |  |  |  |

Figura 6 - Verificação do pregão consultado

6) Após o preenchimento do código solicitado será apresentada a tela com as informações completas do pregão. Será possível observar os melhores lances, consultar o descritivo dos itens, sua situação atual (aceitação/habilitação), bem como consultar as mensagens da sessão pública (chat).

O próximo passo é clicar no campo õSituaçãoö do item que deseja consultar.

| arina                                                                                                    |                                                                                                    |                                                                                                    |                           |                                                                                                    |                      |
|----------------------------------------------------------------------------------------------------|----------------------------------------------------------------------------------------------------|----------------------------------------------------------------------------------------------------|---------------------------|----------------------------------------------------------------------------------------------------|----------------------|
| por SRP<br>Registro de Preços para a eventual aquisição de materiais perm<br>lances): 18/07/2014 08:30<br>/07/2014 08:30 | anentes para o Campus Arar                                                                                                    | anguá da Universidade                                                                                                    | Federal de Santa Catarina | - UFSC.                                                                                                    |                      |
| ique sobre o número do item.<br>Descrição                                                                                | Tratamento                                                                                                    | Aplicabilidade                                                                                                    | Aplic. Margem             | Situação                                                                                                    | Melhor Lance (unit.) |
|                                                                                                    | Diferenciado                                                                                                    | Decreto /1/4                                                                                                    | Não                       | Realizar Aceitação                                                                                                    | R¢ 105 629 1900      |
| ESCRITÓRIO                                                                                                    | Tine I                                                                                                    | Não                                                                                                    | Não                       | Realizar Aceitação                                                                                                    | R\$ 105.050,1000     |
| BRANCO                                                                                                    | Tipo I                                                                                                    | Não                                                                                                    | Não                       | Realizar Aceitação                                                                                                    | R\$ 457,0000         |
| METÁLICA                                                                                                    | Tipo I                                                                                                    | Não                                                                                                    | Não                       | Realizar Aceitação                                                                                                    | R\$ 525,0000         |
| URO ÁGUA GARRAFÃO                                                                                                    | Tipo I                                                                                                    | Não                                                                                                    | Não                       | Aceito e Habilitado                                                                                                    | R\$ 497,9900         |
| MULTIMÍDIA                                                                                                    | Tipo I                                                                                                    | Não                                                                                                    | Não                       | Realizar Habilitação                                                                                                    | R\$ 1.242.0000       |
| S E ARMAÇÕES PARA ALMOXARIFADOS                                                                                          | Tipo I                                                                                                    | Não                                                                                                    | Não                       | Realizar Habilitação                                                                                                    | R\$ 407,0000         |
| IBLIOGRÁFICA                                                                                                    | Tipo I                                                                                                    | Não                                                                                                    | Não                       | Aceito e Habilitado                                                                                                    | R\$ 33,7200          |
| RÔNICO                                                                                                    | Tipo I                                                                                                    | Não                                                                                                    | Não                       | Aceito e Habilitado                                                                                                    | R\$ 6,200,0000       |
| RÔNICO                                                                                                    | Tipo I                                                                                                    | Não                                                                                                    | Não                       | Aceito e Habilitado                                                                                                    | R\$ 7.250.0000       |
| RÔNICO                                                                                                    |                                                                                                    | Não                                                                                                    | Não                       | Aceito e Habilitado                                                                                                    | R\$ 2.779,0000       |
| IENTO DE TREINAMENTO DE SISTEMA HIDRAULICO                                                                               |                                                                                                    | Não                                                                                                    | Não                       | Realizar Habilitação                                                                                                    | R\$ 228,699,0000     |
| RÔNICO                                                                                                    | Tipo I                                                                                                    | Não                                                                                                    | Não                       | Aceito e Habilitado                                                                                                    | R\$ 1.418,0000       |
| IENTO DE TREINAMENTO DE SISTEMA HIDRAULICO                                                                               |                                                                                                    | Não                                                                                                    | Não                       | Realizar Habilitação                                                                                                    | R\$ 134.817,0000     |
| IENTO DE TREINAMENTO DE SISTEMA HIDRAULICO                                                                               | -                                                                                                    | Não                                                                                                    | Não                       | Realizar Habilitação                                                                                                    | R\$ 97.999,0000      |
| IENTO DE TREINAMENTO DE SISTEMA HIDRAULICO                                                                               |                                                                                                    | Não                                                                                                    | Não                       | Realizar Habilitação                                                                                                    | R\$ 187.800,0000     |
| IENTO DE TREINAMENTO DE SISTEMA HIDRAULICO                                                                               |                                                                                                    | Não                                                                                                    | Não                       | Realizar Habilitação                                                                                                    | R\$ 114,300,0000     |
| IENTO DE TREINAMENTO DE SISTEMA HIDRAULICO                                                                               |                                                                                                    | Não                                                                                                    | Não                       | Realizar Habilitação                                                                                                    | R\$ 303.900,0000     |
| IENTO DE TREINAMENTO DE SISTEMA HIDRAIILICO                                                                              |                                                                                                    | Não                                                                                                    | Não                       | Realizar Habilitação                                                                                                    | R\$ 177,528,0000     |
|                                                                                                    | arina b por SRP c Acquist of Precos para a eventual aquisição de materiais perm lances): 18/07/2014-08:30 b 207/2014-08:30 b 207/2014-08:30 b | arina b por SRP - Segator de Preos para a eventual aquisição de materiais permanentes para o Campus Aran lancas 1: 10/7/2014 08:30 BOX7/2014 08:30 BOX7/2014 0 | arina b por SRP           | arina b por SPP - Segator de Preos para a eventual aquisição de materiais permanentes para o Campus Araranguá da Universidade Federal de Santa Catarina-<br>Isancas; 18/07/2014 08:30 W07/2014 08:30 BOX7/2014 08:30 BOX7/2014 BOX7/2014 BOX7/2014 | arina b por SPP      |

Figura 7 - Resumo do pregão

7) A Figura abaixo ilustra a situação de um determinado item. Podemos verificar informações básicas como nome do item, quantidade solicitada, se foi utilizado alguma margem preferencial, entre outros. As propostas estarão ordenadas pelo menor valor, sendo apresentados CNPJ e razão social da empresa ofertante. Na área destacada observam-se os campos õmarcaö e õfabricanteö, informações importantes para aceitação das propostas. Clicando-se na descrição do objeto uma nova janela informará o descritivo completo da proposta.

IMPORTANTE: Geralmente os licitantes copiam a descrição do objeto exatamente como apresentada em edital. Por isso, é importante ter conhecimento do produto que se deseja adquirir e as marcas/fabricantes que compõem o mercado.

| PREGÃO ELETRÔNICO                                                                                                    |                                                                                                    |                                                       |                              |
|----------------------------------------------------------------------------------------------------|----------------------------------------------------------------------------------------------------|-------------------------------------------------------|------------------------------|
| Pregão nº 3782013 (SRP)                                                                                                    |                                                                                                    |                                                       |                              |
| Item: 1 - CADEIRA ESCRITÓR                                                                                                    | 10                                                                                                    |                                                       |                              |
| Tratamento Diferenciado: Ti<br>Aplicabilidade Decreto 7174<br>Aplicabilidade Margem de P                                               | po I - Participação Exclusiva de ME/EPP<br>1: Não<br>referência: Não                                                                                                    |                                                       |                              |
| Qtde Solicitada: 100<br>Qtde Aceita: 0                                                                                                 |                                                                                                    |                                                       |                              |
| ME/EPP = Microempresa/Empre                                                                                                    | isa de Pequeno Porte                                                                                                    |                                                       |                              |
| Melhores Lances                                                                                                    |                                                                                                    |                                                       |                              |
| CNPJ/CPF                                                                                                    | Razão Social/<br>Nome                                                                                                    | Qtde<br>Ofertada                                      | Melhor Lance<br>(Unit.)(R\$) |
| 08.939.361/0001-00                                                                                                    | MARLETE SANTOS PIFFER - ME                                                                                                    | 100                                                   | 305,0000                     |
| Marca: Cavaletti<br>Fabricante: Cavaletti<br>Descrição Decamada do Objeto<br>Motivo da Recusa/Inabilitad<br>Parte ME (EDD: Sin Declara | Ofertado: <u>CADEIRA ESCRITÓRIO ESPALDAR ALTO EM TECIDO CARACTERÍSTICA MÍNIMA: EXECUTIVA</u><br>ção do Lance:Conforme chat, não houve envio dos documentos solicitados.<br>cão ME/EPD/COOP: Sim | LESPALDAR ALTO COM BRAÇOS REGULÁVEIS ASSENTO: INTERNO | D EM COMPENSADO MUL          |
| Porce Pic/EPP: Silli Declara.                                                                                                    |                                                                                                    | 100                                                   | 205 0000                     |
| 07.504.320/0001-28                                                                                                    | INDUSTRIA E COMERCIO DE MOVEIS VICTOR LTDA - ME                                                                                                    | 100                                                   | 305,8000                     |

## III. CONCLUSÃO

O intuito deste simples documento foi o de nortear a equipe de apoio na tarefa de aceitação das propostas apresentadas nos pregões eletrônicos realizados através do portal de compras governamentais, Comprasnet.

Devido à pluralidade de nossa Instituição, bem como as inúmeras tarefas administrativas que devemos desempenhar em nosso cotidiano como servidores públicos, este documento apresenta uma alternativa a tradicional prática de aceitação *in loco*.

Equipe do Departamento de Licitações

Versão 1.1

30/07/14